#### Release Notes Dell Lifecycle Controller Integration Version 1.0 for Microsoft System Center 2012 Virtual Machine Manager

#### Release Type and Definition

Dell Lifecycle Controller Integration (DLCI) for Microsoft System Center 2012 Virtual Machine Manager (SC2012 VMM) provides an embedded deployment solution to simplify and improve the operating system deployment on Dell servers. This plugin uses the remote deployment feature of the Integrated Dell Remote Access Controller (iDRAC) with Lifecycle Controller.

#### Version 1.0 Rev. A00

Release Date: Sep 2014 Previous Version: NA

#### Importance

RECOMMENDED: Dell recommends the customer review specifics about the update to determine if it applies to your system. The update contains changes that impact only certain configurations, or provides new features that may/may not apply to your environment.

## Platform(s) Affected

The 13<sup>th</sup> generation of Dell PowerEdge servers

### What is Supported

For information on the hardware and software requirements; Installing and uninstalling DLCI for SC2012 VMM, see the "Dell Lifecycle Controller Integration Version 1.0 for Microsoft System Center 2012 Virtual Machine Manager Installation Guide."

#### What's New

With DLCI for SC2012 VMM, you can do the following:

• Check for server compliance – ensure that the Dell servers are compliant.

Compliance of Dell Servers - For using the features available in DLCI for SC2012 VMM, Dell servers must have the required firmware versions of iDRAC, Lifecycle Controller (LC), and BIOS.

DLCI for SC2012 VMM checks for the required versions of the preceding software and if the required versions of the preceding software are present, then the server is considered as compliant.

- Auto discover unassigned Dell servers connect the server to the power outlet. The server need not be powered on. Also, the server's iDRAC must have network connectivity and must communicate with the provisioning server for DLCI appliance to automatically discover the Dell servers.
- Servers discovered by appliance are known as unassigned servers and these servers are available for operating system deployment. The servers can be bare-metal servers or servers that need to be redeployed into the SCVMM environment.
- Manually discover unassigned Dell servers discover the 13th generation of Dell PowerEdge servers and deploy the servers in a virtual environment.

- View inventory of discovered servers Key inventory details about the Dell Servers are provided.
- Prepare an ideal server configuration, also known as Golden Configuration — Replicate this configuration on the servers that are deployed in to the virtual environment.
  - Edit and modify the golden configuration for boot order and BIOS.
- Create and maintain profiles and templates.
- Customize Microsoft Windows Preinstallation Environment (WinPE)

   Prepare customized WinPE images with the latest Dell
   OpenManage Deployment Toolkit (DTK) drivers.
- Leverage LC Driver Injection feature for the latest factory delivered servers, these servers are shipped with the latest driver packs.
- Deploy hypervisors with or without Lifecycle Controller (LC) Driver injection — from the DLCI appliance, perform hypervisor deployment based on the golden server configuration; replicating BIOS, RAID, and Boot Order settings.
- Launch iDRAC Console from the DLCI Console to view inventory information and do troubleshooting.
- View information on jobs view information logged for various jobs and tasks that are performed in the DLCI appliance.

For information on Microsoft System Center Virtual Machine Manager, see Microsoft documentation.

### Fixes

Not Available

#### **Important Notes**

Not Available

## **Known Issues**

**Bug 47941:** Replicating a Hardware configuration containing RAID-0 will fail systems with S130 controller.

Workaround: The workflow will automatically create a custom RAID configuration (RAID-1) on the selected target system.

Versions Affected:

- 13<sup>th</sup> generation of Dell PowerEdge servers with \$130 controller
- SC2012 VMM 2012 R2 Admin Console
- SC2012 VMM 2012 SP1 Admin Console

**38365:** When an add-in is imported into the SC2012 VMM console, the console may crash.

Resolution: See issue 5 in this knowledge base

http://support.microsoft.com/kb/2785682

Do this update irrespective of the version of the update rollup that is installed.

Versions Affected:

- SC2012 VMM 2012 R2 Admin Console
- SC2012 VMM 2012 SP1 Admin Console

## **Installation Prerequisites**

System requirements for managed systems:

• For  $13^{TH}$  generation of Dell PowerEdge servers:

- Lifecycle Controller versions: 2.01.00.01
- Integration Dell Remote Access Controller: 2.01.00.01
- Dell OS Driver Pack: 14.05.x
- Dell OpenManage Deployment Toolkit: 5.0.1

For operating system deployment, following versions of hypervisors are supported:

Operating Systems for Deployment

- Windows Server 2012
  - $\circ~$  Windows Server 2012 R2 Standard Edition
  - Windows Server 2012 R2 Datacenter Edition
  - Windows Server 2012 Standard Edition
  - Windows Server 2012 Datacenter Edition
- Windows Server 2008
  - Windows Server 2008 R2 SP1 Standard Edition
  - Windows Server 2008 R2 SP1 Enterprise Edition
  - $\circ~$  Windows Server 2008 R2 SP1 Datacenter Edition

Also, see additional system requirements for Managed systems listed in Dell Lifecycle Controller Integration for Microsoft System Center Virtual Machine Manager User's Guide

## **Installation Procedure**

For installation or update procedure related information, see the "Dell Lifecycle Controller Integration Version 1.0 for Microsoft System Center 2012 Virtual Machine Manager Installation Guide."

# **Contacting Dell**

Note: If you do not have an active Internet connection, you can find contact information on your purchase invoice, packing slip, bill, or Dell product catalog.

Dell provides several online and telephone-based support and service options. Availability varies by country and product, and some services may not be available in your area. To contact Dell for sales, technical support, or customer service issues:

- 1. Visit www.dell.com/support.
- 2. Select your support category.

3. Verify your country or region in the Choose a Country/Region dropdown menu at the top of page.

4. Select the appropriate service or support link based on your need.

For information on documentation support:

1. Go to dell.com/support/manuals.

2. In the Tell us about your Dell system section, under No, select Choose from a list of all Dell products and click Continue.

3. In the Select your product type section, click Software & Security.

4. In the Choose your Dell Software & Security section, click the required link from the following:

- Client System Management
- Enterprise System Management
- Remote Enterprise System Management
- Serviceability Tools

5. To view the document, click the required product version. NOTE: You can also directly access the documents using the following links:

You can access other documents in one of the following ways: *From the following links*:

 For OpenManage Connections Enterprise Systems Management documents –

dell.com/OMConnectionsEnterpriseSystemsManagement

- For all Systems Management documents dell.com/softwaresecuritymanuals
- For Enterprise Systems Management documents dell.com/openmanagemanuals
- For Remote Enterprise Systems Management documents dell.com/esmmanuals
- For Serviceability Tools documents dell.com/serviceabilitytools
- For Client Systems Management documents dell.com/OMConnectionsClient
- For OpenManage Connections Client Systems Management documents dell.com/OMConnectionsClient

Information in this document is subject to change without notice. Copyright © 2014 Dell Inc. All rights reserved. This product is protected by U.S. and international copyright and intellectual property laws. Dell and the Dell logo are trademarks of Dell Inc. in the United States and/or other jurisdictions. All other marks and names mentioned herein may be trademarks of their respective companies.